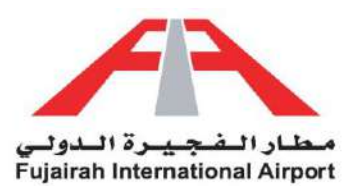

# User Registration, Login and Change Password

Experience the convenience of managing tasks, from applications to inquiries, effortlessly online through our **eServices**. Whether from the comfort of your home or on-the-go, access these services with ease. Our user-friendly platform ensures efficiency at your fingertips, fulfilling our commitment to simplifying your experience. LINK: <u>https://eservices.fujairah-airport.ae/</u>

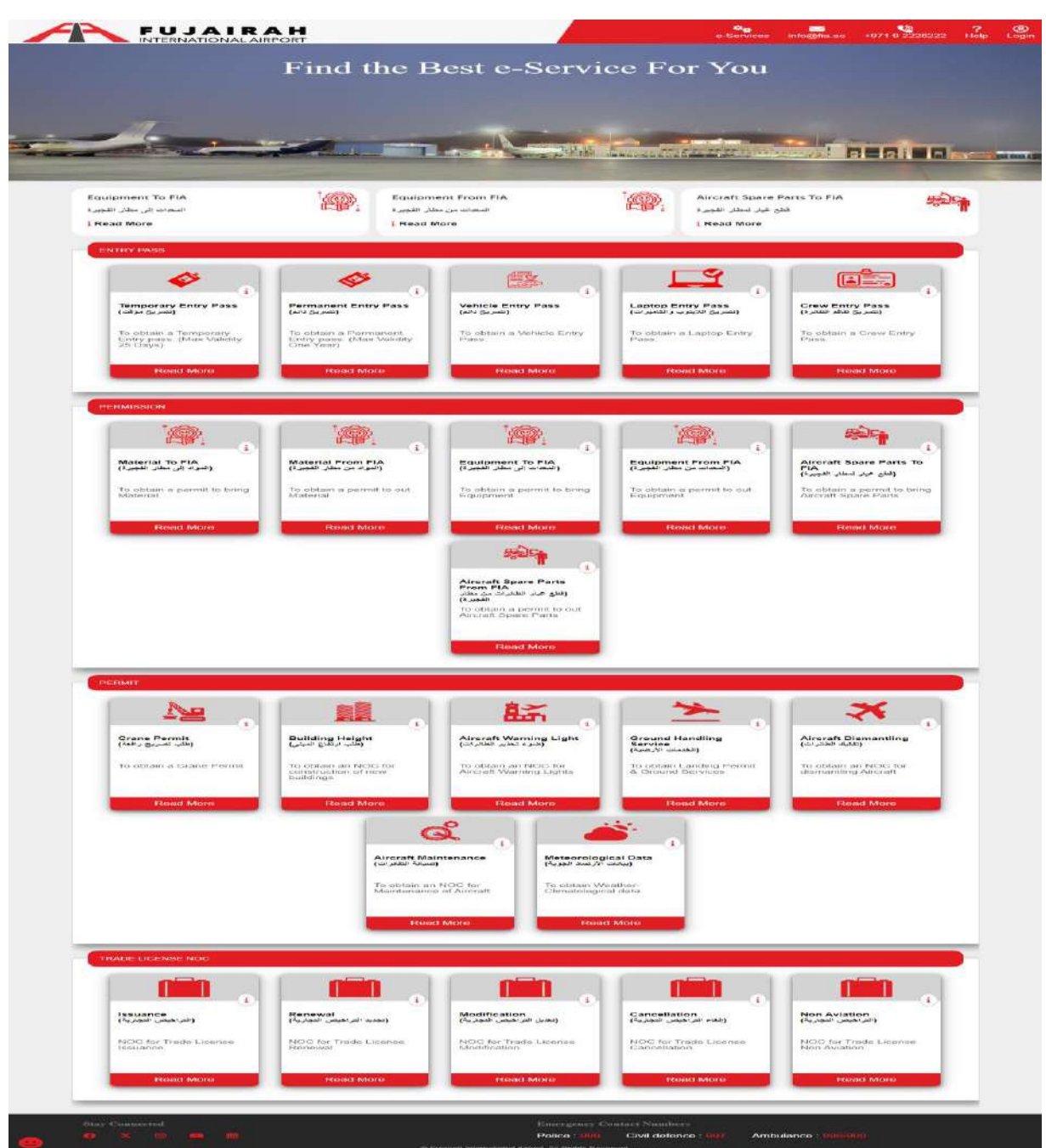

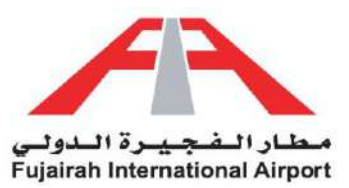

# User Registration

To access our exclusive services and features, all you need to do is create your account and join eServices. Welcome aboard!

LINK: https://eservices.fujairah-airport.ae/Register

| FUJAIRAH<br>INTERNATIONAL AIRPORT |                                                                                       | ¢ <b>6</b><br>e-Services | ⊠<br>info@fia.ae | +971 9 2226222 | <b>?</b><br>Help | (2)<br>Login |
|-----------------------------------|---------------------------------------------------------------------------------------|--------------------------|------------------|----------------|------------------|--------------|
|                                   | Enter Your Login Details                                                              |                          |                  |                |                  |              |
|                                   | User Name                                                                             |                          |                  |                |                  |              |
|                                   | Password                                                                              |                          |                  |                |                  |              |
|                                   | I'm not a robot                                                                       |                          |                  |                |                  |              |
|                                   | Submit                                                                                |                          |                  |                |                  |              |
|                                   | Create an Account Forgot Password                                                     | 1?                       |                  |                |                  |              |
| Stay Connected                    | Emergency Contact Numbers                                                             |                          |                  |                |                  |              |
|                                   | Police : 989 Civil defence :<br>© Fuiairah International Airport. All Rights Reserved | .997 Am                  | bulance : 99649  |                |                  |              |

Please complete the registration process by furnishing your essential details. Rest assured, your information will be safeguarded and prove beneficial for your future needs.

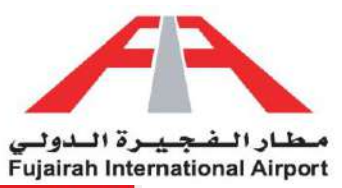

| ustomer Registrat  |                                     |          |
|--------------------|-------------------------------------|----------|
| ACCOUNT DETAILS    |                                     |          |
| First Name *       | First Name                          |          |
| Last Name *        | Last Name                           |          |
| User Name *        | User Name                           |          |
| Password *         |                                     |          |
| Confirm Password * | Confirm Password                    |          |
| Email *            | Enter email here [email@domain.com] |          |
| Mobile             | Enter mobile number here            |          |
| Emirates Id        | Enter Emirates ID here              |          |
|                    |                                     |          |
| COMPANY DETAILS    |                                     |          |
| Choose Company *   | 0 Other                             | 3        |
| Category *         | Select                              | <u>.</u> |
| Company Name *     | Enter company name here             |          |
| اسد الشركة بالعربى | Enter company name here             |          |
| Company Address *  | Enter Company Address here          |          |
|                    |                                     |          |
|                    |                                     |          |
| Phone *            | Entre phone symphetic base          |          |
| City*              | , Liner prome manuel rene           |          |
| Country *          | , Enter Gry nere                    |          |
| country            | Select your country                 | 25       |
|                    |                                     |          |
|                    | I'm not a robot                     |          |
|                    | - R Submit                          |          |
|                    |                                     |          |

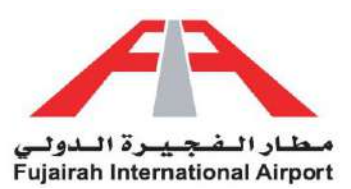

#### <u>Guidelines</u>

- The registration form consists of two sections: the first section for adding personal details and the second section for providing company information.
- > All fields marked with an asterisk (\*) are required.
- Verify Captcha and Submit your application. Your account is Created.

| Label            | Description                                                                                                    | Example                |
|------------------|----------------------------------------------------------------------------------------------------|------------------------|
| First Name       | Enter your first name                                                                                                    | Wajid Ullah            |
| Last Name        | Enter your last name                                                                                                    | Khan                   |
| User Name        | Enter your user name                                                                                                    | WajidUllah             |
| Password         | Enter your password                                                                                                    | Wajid123               |
| Confirm Password | Please confirm your password                                                                                                    | Wajid123               |
| Mobile           | Enter your mobile number                                                                                                    | 051000000              |
| Email            | Please provide a valid email address so that you can receive notifications at various stages of the process.                                                                                           | test@test.com          |
| Emirates Id      | Enter your emirates id number                                                                                                    | 784-1990-<br>1234565-2 |
| Choose Company   | Please select your company name from the provided list<br>and the necessary fields will be automatically filled with the<br>required details. If your company is not listed, please<br>choose "Other". | FIA                    |
| Category         | Please select your company category                                                                                                    | Airline                |
| Company Name     | Enter your company name                                                                                                    | Abc                    |
| Company Address  | Enter your company address                                                                                                    | Fujairah,UAE           |
| Phone            | Enter your company phone number                                                                                                    | 0922222200             |
| City             | Enter the city where your company is located                                                                                                    | Fujairah               |
| Country          | Enter the country where your company is located                                                                                                    | UAE                    |

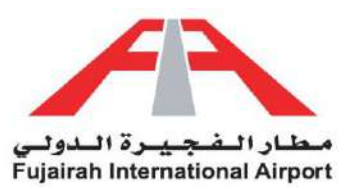

# User Login

Welcome back! Please log in to your account by providing your username and password. We're excited to have you reconnect with our platform and continue exploring the unique opportunities that await you.

LINK: https://eservices.fujairah-airport.ae/Login

| FUJAIRAH       |                                                      | e-Services info@fia.ae +971.9.2226222 Login     |
|----------------|------------------------------------------------------|-------------------------------------------------|
|                | Enter Your Login Det                                 | tails                                           |
|                | User Name                                            |                                                 |
|                | Password                                             |                                                 |
|                | I'm not a robot                                      |                                                 |
|                | Submit                                               |                                                 |
|                | Create an Account Fo                                 | orgot Password?                                 |
| Stay Connected | Emergency Confact 7<br>Police - 999 Civi             | Numbers<br>il defence - 907 Ambulance - 908/099 |
| <u> </u>       | R Eulernia International Alimant Ali Diable Deserved |                                                 |

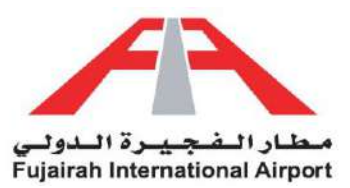

## Forgot Password

No worries if you've forgotten your password! We've got you covered. Simply click on the "Forgot Password" link on the login page.

LINK: https://eservices.fujairah-airport.ae/ForgotPassword

| FUJAIRAH<br>INTERNATIONAL AIRPORT |                                   | ¢.<br>e-Services | info@fia.ae  | +971 9 2226222 | ?<br>Help | ©<br>Login |
|-----------------------------------|-----------------------------------|------------------|--------------|----------------|-----------|------------|
|                                   | Enter Your Login Details          |                  |              |                |           |            |
|                                   | User Name                         |                  |              |                |           |            |
|                                   | Password                          |                  |              |                |           |            |
|                                   | I'm not a robot                   |                  |              |                |           |            |
|                                   | Submit                            |                  |              |                |           |            |
|                                   | Create an Account Forgot Password | ?                |              |                |           |            |
| Stay Connected                    | Emergency Contact Numbers         |                  |              |                |           |            |
|                                   | Police : 000 Civil defence :      | 997 Amb          | ulance 998/9 |                |           |            |

Please provide your registered email address, and we'll promptly send you instructions on how to reset your password, ensuring swift and secure access to your account.

| FUJAIRAH<br>INTERNATIONAL AIRPORT |                                                      | e-Services  | <mark>⊠</mark><br>info@fia.ae | +971 9 2226222 | 8<br>Login |
|-----------------------------------|------------------------------------------------------|-------------|-------------------------------|----------------|------------|
|                                   | Enter Your Email                                     |             |                               |                |            |
|                                   | Email                                                |             |                               |                |            |
|                                   | I'm not a robot                                      |             |                               |                |            |
|                                   | Submit                                               |             |                               |                |            |
|                                   | Create an Account Login                              |             |                               |                |            |
|                                   |                                                      |             |                               |                |            |
| Stay Connected                    | Emergency Contact Numbers                            |             |                               |                |            |
| 🗘 X 💿 🖬                           | Police : 999 Civil defence : 997                     | Ambulance : | 998/999                       |                |            |
|                                   | © Fujairah International Arnord, All Rights Reserved |             |                               |                |            |

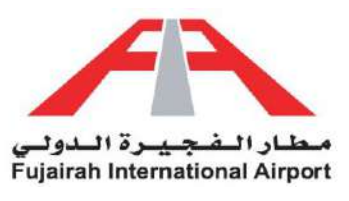

# Change Password

To maintain the security of your account, it's important to periodically update your password. You can do this by accessing your profile settings and choosing the change password option.

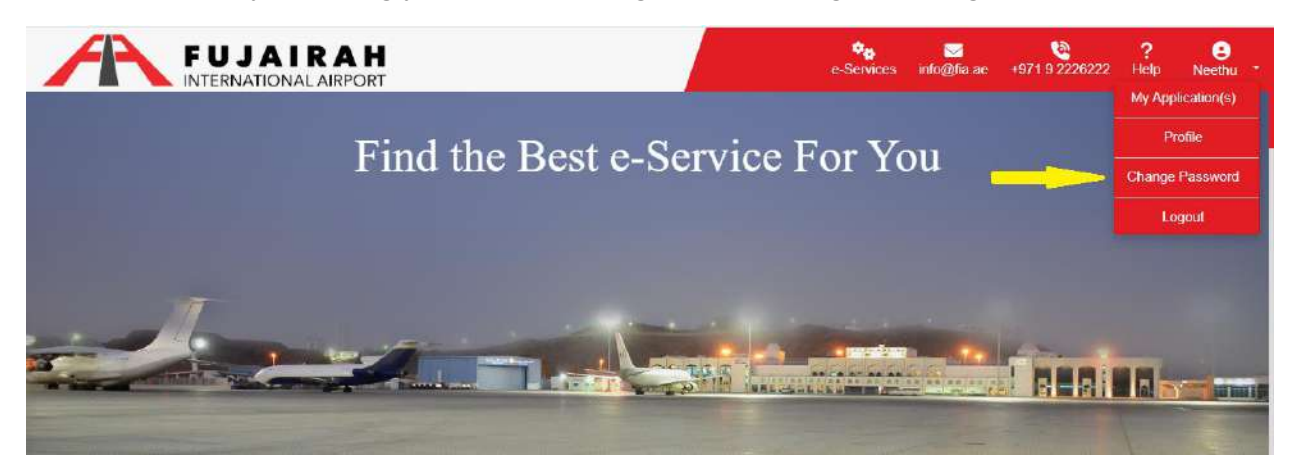

Please update your current password, choose a new one, and confirm the change. Ensuring the safety of your account is our top priority.

LINK: https://eservices.fujairah-airport.ae/ChangePassword

| Æ |                         | R A H<br>L AIRPORT                  |                              | e-Services |               | +971 9 2226222 | €<br>wajid.ullah ≁ |
|---|-------------------------|-------------------------------------|------------------------------|------------|---------------|----------------|--------------------|
|   | User Name               | wajid.ullah                         |                              |            |               |                |                    |
|   | Current Password        |                                     |                              |            |               |                |                    |
|   | New Password            |                                     |                              |            |               |                |                    |
|   | Confirm New<br>Password |                                     |                              |            |               |                |                    |
|   |                         | Submit                              |                              |            |               |                |                    |
|   |                         |                                     |                              |            |               |                |                    |
|   |                         |                                     |                              |            |               |                |                    |
|   |                         |                                     |                              |            |               |                |                    |
|   | Stay Connected          | Connected Emergency Contact Numbers |                              |            |               |                |                    |
|   | 🕈 X 🖾 🚥                 | in.                                 | Police : 999 Civil defe      | nce : 997  | Ambulance : 9 | 198/999        |                    |
|   |                         | IS Fujairah International A         | irport. All Rights Reserved. |            |               |                |                    |